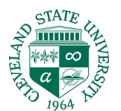

## CSU Office65 email on Android with Samsung Mail

| Bitathilith                                   |              | r CSU boog | Sehidilia                                                                                                    |
|-----------------------------------------------|--------------|------------|----------------------------------------------------------------------------------------------------|
| S <b>e</b> n Emla po I <b>sponyjolality</b> a |              |            |                                                                                                    |
| Di <b>giyiyikin Alekin</b>                    |              |            |                                                                                                    |
|                                               |              |            |                                                                                                    |
|                                               |              |            | 2.16. et norma et al 78% a                                                                                                    |
|                                               |              |            |                                                                                                    |
| 1. Letis grippi                               | el el tentit |            | < Q :                                                                                                    |
| መፍ <del>ፅ</del> እንቀ                           |              |            | Samsung Electronics Co., Ltd.                                                                                                    |
|                                               |              |            | #Made by Samsung                                                                                                    |
|                                               |              |            | R                                                                                                    |
|                                               |              |            | 4.0                                                                                                    |
|                                               |              |            | * * * * 1                                                                                                    |
|                                               |              |            | Rate this app                                                                                                    |
|                                               |              |            | F 0 w Ang-28 2022 cm                                                                                                    |
|                                               |              |            | I can group 3 emails on one screen!                                                                                                    |
|                                               |              |            | 0 = = = = = = = = = = = = = = = = = = =                                                                                                    |
|                                               |              |            | ADDELLAGIO DE LA CONTRACTACIÓN DE LA CONTRACTACIÓN DE LA CONT |
|                                               |              |            | 99 10 Book Status Markan Markan Mark                                       |
|                                               |              |            |                                                                                                    |
|                                               |              |            |                                                                                                    |
|                                               |              |            |                                                                                                    |
| 2. BOB665' AB 445 AB                          |              |            | <u>5.4.86% € 12.02 4 tr &amp; € @</u> @ @                                                                                                    |
|                                               |              |            |                                                                                                    |
|                                               |              |            |                                                                                                    |
|                                               |              |            |                                                                                                    |
|                                               |              |            | P <sup>r</sup> 5. 19 17- <b>15.</b>                                                                                                    |
|                                               |              |            |                                                                                                    |
|                                               |              |            |                                                                                                    |
|                                               |              |            |                                                                                                    |
|                                               |              |            |                                                                                                    |
|                                               |              |            |                                                                                                    |
|                                               |              |            | Yaboo Houmail Gmail                                                                                                    |
|                                               |              |            |                                                                                                    |
|                                               |              |            |                                                                                                    |
|                                               |              |            |                                                                                                    |
|                                               |              |            |                                                                                                    |
|                                               |              |            |                                                                                                    |
|                                               |              |            |                                                                                                    |

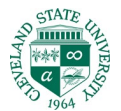

5. **HA jajobilija** distalijijikala

6. If **y**a Ujyyyydd dydAtoddfalaa **6** 

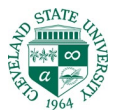

7.

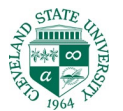

9. Or**heidestikgi**d ICSU**biligete** IDE

ß

C**igge 2**65 **(354)** 

n